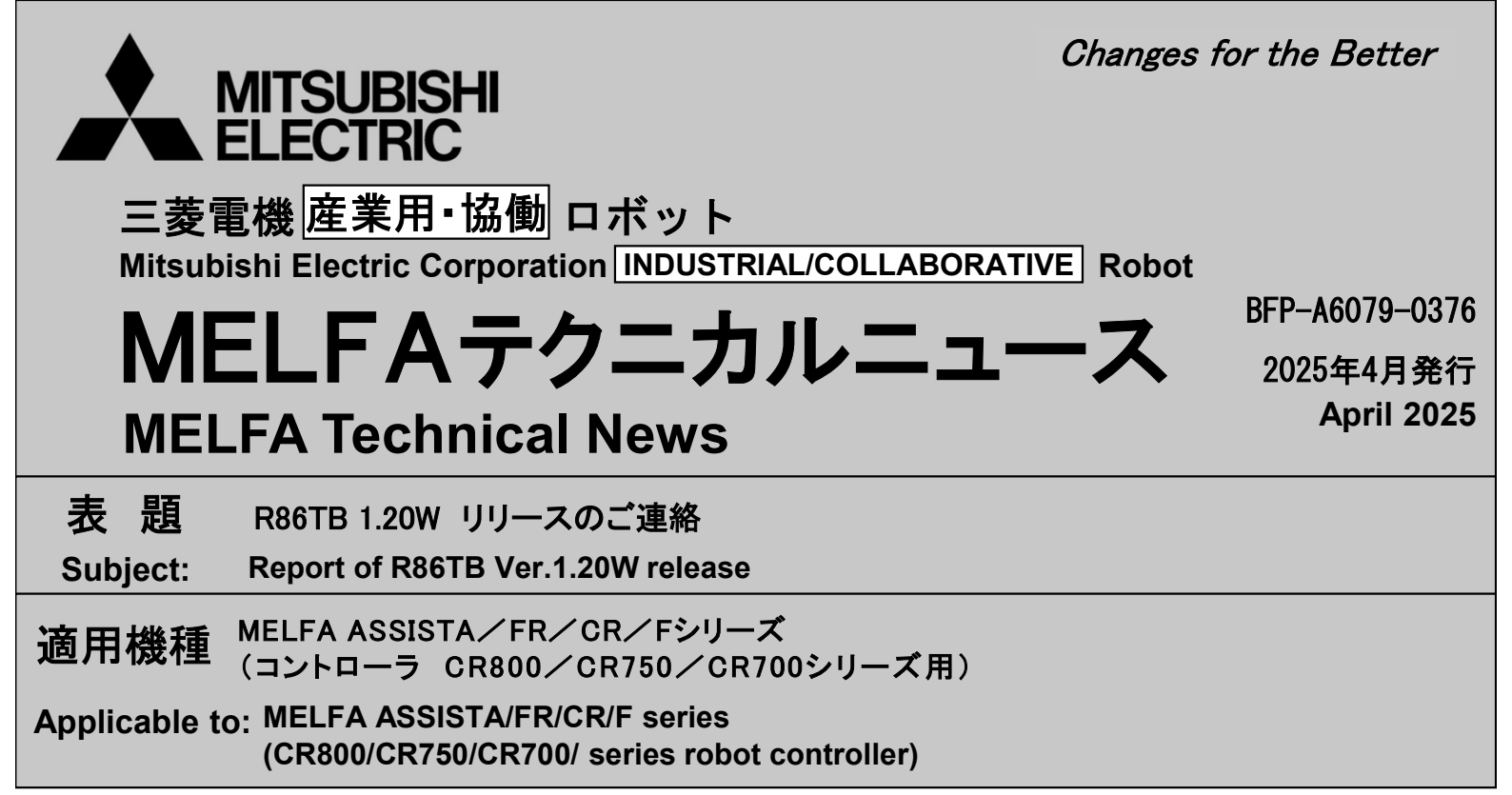

三菱電機産業用ロボットMELFAに格別のご愛顧を賜り厚くお礼申し上げます。

「R86TB 1.20W」をリリースしました。以下に本バージョンで改定された内容についてお知らせします。

テクニカルニュースに記載された機能をご利用するには、FAサイトより最新版をダウンロードしてお手持ちのR86TBをバージョンアップする必要があります。 資料内の画像は、英語版のものです。

Thank you for your continued support of Mitsubishi industrial robot "MELFA". This Technical news describes the new version 1.20W of the R86TB. In order to use the functions described in this technical news, you need to download the latest version from MITSUBISHI ELECTRIC FA site and upgrading the R86TB.

1. 機能追加 Function improvement

●ビジュアルプログラムの編集機能を追加しました。 - Added an editing function for visual programs.

本機能を有効にする場合は、[プログラム編集] の[オプション]で、ビジュアルプログラムの[使用する]チェックボックスをONにしてください。 To enable this function, go to [Program] and check the [Use] checkbox under [Options].

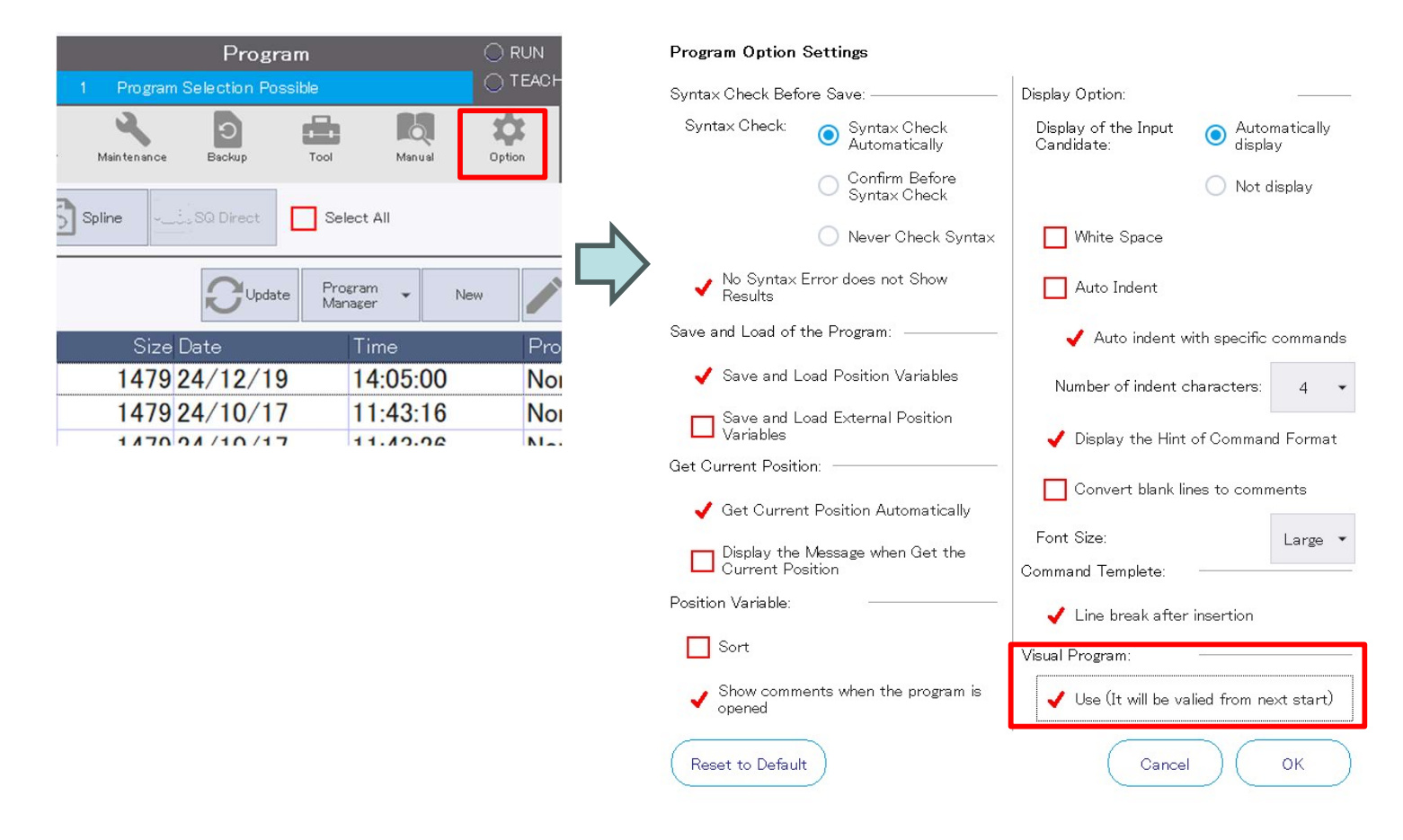

## 次回R86TB起動後からビジュアルプログラムが使用できます。 The Visual Program will be available from the next R86TB startup.

| 13 39 01 📟 🛅                           | Program                  |                |               | OVRD   |           | 13!     | 5230 📟    |         | VF          | P2 ∶Visu | al Progra | m         |        | MANUAL         | OVRD             |
|----------------------------------------|--------------------------|----------------|---------------|--------|-----------|---------|-----------|---------|-------------|----------|-----------|-----------|--------|----------------|------------------|
| PRG: 1 #: 1 Program Selection Possible |                          | O TEACH 2 100% |               |        | PRG: 1 #: |         |           |         |             |          |           | O TEACH Z |        | 100%           |                  |
|                                        |                          | h 19           | Robot #1      | TOOLO  |           |         | 0         | $\Box$  | 2           | 0        | db        | 6         | ÷      | Robot #1       |                  |
| Program Parameter Monito               | or Maintenance Backup Tr | ool Manual     | Option BASE * | WORK2  |           | Program | Parameter | Monitor | Maintenance | Backup   | Tool      | Manual    | Option | BASE *         |                  |
| Program Visual                         | Spline Direct            | Select All     |               |        |           |         |           |         | Start       |          |           |           |        | HSave          | Templ<br>ate     |
|                                        |                          |                |               |        |           |         |           |         |             | Ļ        |           |           |        | Program<br>Run | Position<br>List |
| Visual Program List :                  | Update                   | Program - Ne   | w Edit        | Delete |           |         |           |         | Mand        | A.       |           |           |        | Com            | mand             |
|                                        |                          |                |               |        | _ /       |         |           |         | 110.00      | Yo .     |           |           |        | *              | 8                |
| Visual Program                         | Size Date                | lime           | Protect       |        |           |         |           |         |             | 1        |           |           |        | Move           | Hand             |
| VP1                                    | 1432 24/11/14            | 18:22:15       | None          |        | · /       |         |           |         |             |          |           |           |        | -              |                  |
| VP2                                    | 1323 24/11/20            | 17:52:54       | None          |        |           |         |           |         | Move        | 1        |           |           |        | ھ              | 40               |
| TEST2                                  | 1528 24/11/20            | 14:04:38       | None          |        |           |         |           |         |             | 005      |           |           |        | Wait           | Output           |
|                                        | 543 24/11/21             | 09-18-08       | None          |        |           |         |           |         |             | ÷        |           |           |        | =              | 0                |
|                                        | 1057 04/11/15            | 16.24.10       | None          |        |           |         |           |         | Wait        | X        |           |           |        | Caluculate     | Vision           |
| PROGRAMI                               | 1957 24/11/15            | 16:34:10       | None          |        |           | 1901    |           |         |             |          |           |           |        |                |                  |
| PROGRAM2                               | 791 24/11/20             | 14:05:13       | None          |        |           |         |           |         |             | 1        |           |           |        |                |                  |
| PROGRAM4                               | 937 24/11/08             | 12:57:35       | None          |        |           |         |           |         |             | V        |           |           |        |                |                  |

●R86TBのネットワーク設定機能を追加しました。

- Added network configuration functionality for R86TB.

R86TBのネットワーク設定とコントローラのR86TB接続用のIPアドレスを変更することができます。 R86TBのイーサネット通信ができるときは、設定を変更する必要はありません。

You can change the network settings of the R86TB and the IP address for connecting the controller to the R86TB. If Ethernet communication with the R86TB is working, there is no need to change the settings.

システムオプションの[ネットワーク設定]の[編集]ボタンをタップすると、ネットワーク設定のダイアロ グが開きます。

Tapping the [Edit] button in the [Network Settings] under System Options will open the Network Settings dialog.

| Option Network | k Setting<br>e the network settings when<br>ction issues may occur after<br>ETIP parameter on the CR700 | Ethernet connection is unavailable.<br>altering the subnet mask of the controller or<br>0-Q controller. | 192 . 168 . 100 . 50<br>Edit |
|----------------|----------------------------------------------------------------------------------------------------|----------------------------------------------------------------------------------------------------|------------------------------|
|                | Network Setting                                                                                         | Reset to Default                                                                                        |                              |
|                | Network Settings for R                                                                                  | 86TB                                                                                                    |                              |
|                | IP Address:                                                                                             | 192 . 168 . 100 . 50                                                                                    |                              |
|                | Subnet Mask:                                                                                            | 255 . 255 . 255 . 0                                                                                     |                              |
|                | Default Gateway:                                                                                        | 192.168.100.254                                                                                         |                              |
|                | Robot controller                                                                                        | 's IP Address for R86TB Connection                                                                      |                              |
|                | Changing network<br>with other robot c                                                                  | settings may prevent connection<br>ontrollers.                                                          |                              |

## 2. 仕様変更

## Specification change

## ●ファイル管理の対象にロボットプログラムを追加しました。

- Added robot programs to the File Manager.

[プログラム]を選択すると、ロボットプログラムが操作の対象になります。 Selecting [Programs] will make the robot program the target for operations.

|           | 15:18:3 | 88 🚥 📶    | 1         | File Manager |        |          |        |        | MANUAL   | OVRD    |
|-----------|---------|-----------|-----------|--------------|--------|----------|--------|--------|----------|---------|
| PRG: 1 #: |         |           | 1 Program |              | 1 2    | 100%     |        |        |          |         |
| E         | p       |           | $\Box$    | 2            | Ð      | din i    |        | Ċ.     | Robot #1 | TOOLO   |
| Progr     | am F    | Parameter | Monitor   | Maintenance  | Backup | Tool     | Manual | Option | BASE *   | WORK2   |
| Sour      | rce     |           |           |              |        |          |        |        |          |         |
|           | т/в     | USE       | 3         | Robot        |        | Files    | Progra | ms     |          |         |
|           |         |           |           |              |        | <u> </u> |        |        | C        |         |
|           | Select  | All       |           |              |        |          |        |        | (F       | Refresh |

●ユーザ定義画面の部品サイズ設定を、グリッドに沿うように変更しました。

- Modified the item size settings on the User Definition Screen to align with the grid.

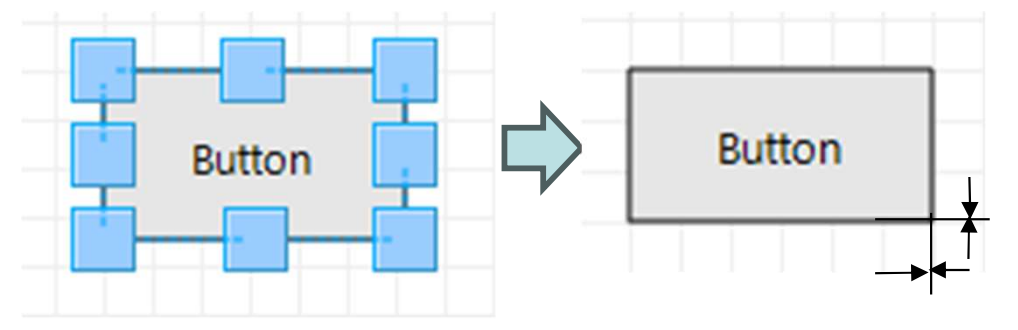